## Record a Call

To record a call in progress, click the Record tab at the bottom of the call window.

On the Record a Call tab, click Start Record. After you start recording, you can choose to Pause (and then Resume) call recording, or to Stop your recording to save it. You will see a confirmation when your recording is saved.

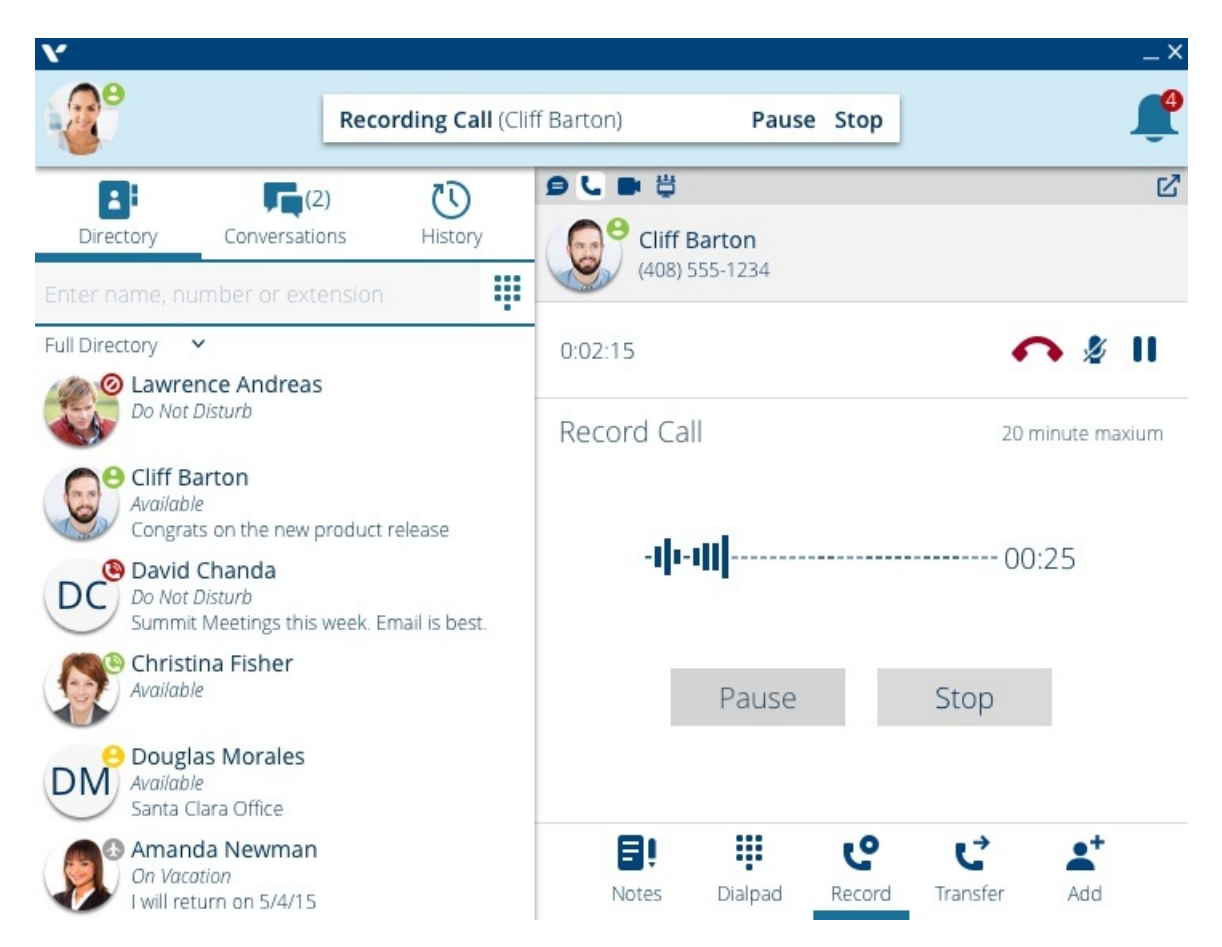

You can access your call recording through your Call Recordings in the History tab.

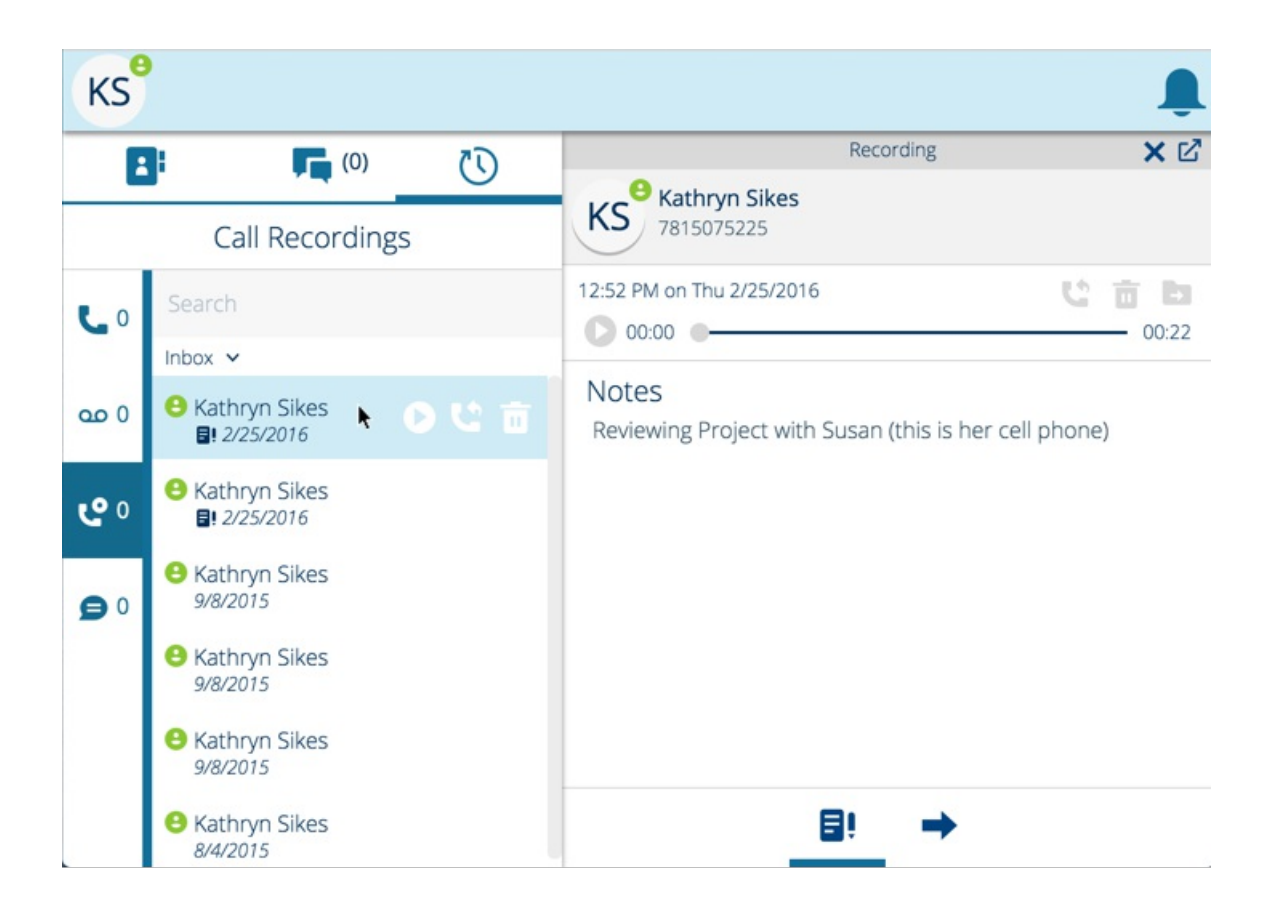